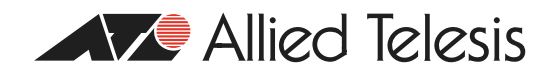

# How To | Use 802.1x EAP-TLS or PEAP-MS-CHAP v2 with Microsoft<sup>®</sup> Windows<sup>®</sup> Server 2003 to Make a Secure Network

## Introduction

This document describes how to create a secure LAN, using two servers and an 802.1xcompatible Allied Telesis switch. The servers are running Microsoft Windows Server 2003.

This How To note takes you step-by-step through the configuration required for PEAP-MS-CHAP v2 authentication, then through the steps required for EAP-TLS authentication.

By showing you how to configure each device, this How To note gives you the building blocks to create a secure LAN.

You can also use this fragment in a lab, for testing 802.1x configurations.

#### PEAP-MS-CHAP v2:

Protected Extensible Authentication Protocol— Microsoft Challenge Handshake Authentication Protocol version 2

#### EAP-TLS:

Extensible Authentication Protocol—Transport Layer Security

## What information will you find in this document?

- "PEAP-MS-CHAP v2 Authentication" on page 2
  - "DCI-CA" on page 3
  - "RADIUS" on page 12
  - "802.1x Edge Switch" on page 19
  - "CLIENT I" on page 20
- "EAP-TLS Authentication" on page 24
  - "DCI-CA" on page 24
  - "RADIUS" on page 30
  - "CLIENT I" on page 33

Which products and software versions does this information apply to?

Products:

Rapier, AT-8800, AT-8600, AT-8700XL, AT-8900, and AT-9900 series switches AR750S, AR450S, and AR44xS series routers (802.1x supported on Eth and switch ports) AR410 series routers (802.1x supported on Eth ports)

• Software version: 2.7.1 and later

# **PEAP-MS-CHAP v2** Authentication

The infrastructure for this example 802.1x secure LAN consists of three computers performing the following roles:

- A computer running Microsoft Windows Server 2003, Enterprise Edition, named DCI-CA, that acts as a domain controller, a Domain Name System (DNS) server, and a certification authority (CA).
- A computer running Microsoft Windows Server 2003, Standard Edition, named **RADIUS**, that acts as a Remote Authentication Dial-in User Service (RADIUS) server.
- A computer running Microsoft Windows XP Professional Service Pack 1 (SP1), named CLIENT I, that acts as an 802.1x client.

Additionally, an Allied Telesis switch acts as an 802.1x authenticator to provide connectivity to the Ethernet intranet network segment for the 802.1x client (or supplicant).

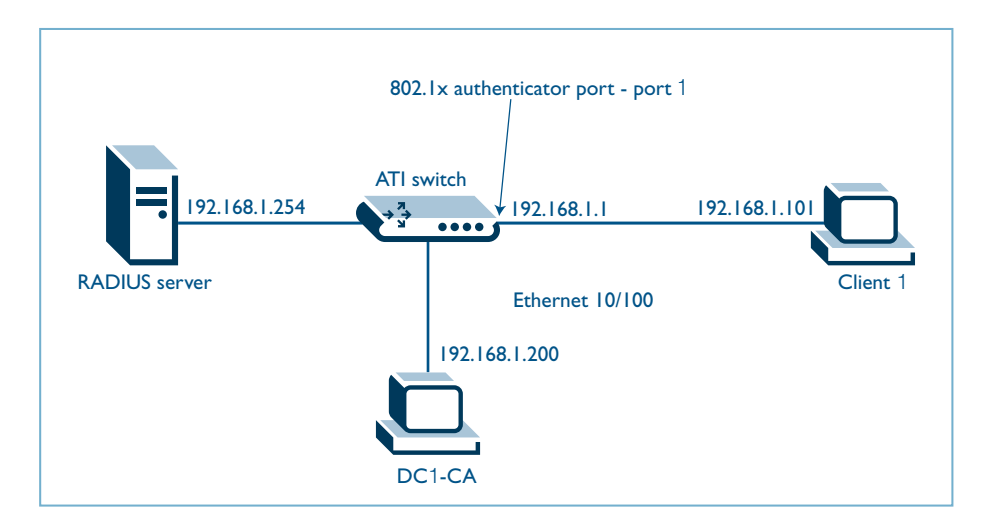

Figure 1: 802.1x LAN fragment

The four devices represent a network segment in a corporate intranet. In this example, all computers on the LAN are connected to a common 802.1x authenticating Allied Telesis switch. Private addresses of 192.168.1.0/24 are used on the LAN segment.

In this example all devices are configured with fixed addresses. To reconstruct this segment, configure the computers in the order presented.

## DC1-CA

DC1-CA is a computer running Windows Server 2003, Enterprise Edition that is performing the following roles:

- A domain controller (DC) for the *example.com* domain, including Active Directory.
- The enterprise root certification authority (CA) for the *example.com* domain.
- A DNS server for the *example.com* DNS domain.

This PC uses Windows Server 2003, Enterprise Edition, so that you can configure autoenrollment of user and workstation certificates for EAP-TLS authentication, as described in "EAP-TLS Authentication" on page 24. Certificate autoenrollment and autorenewal make it easier to deploy certificates and improve the security by automatically expiring and renewing certificates.

To configure DC1-CA for these services, perform the following steps:

Perform basic installation and configuration

- I. Install Windows Server 2003, Enterprise Edition, as a stand-alone server.
- 2. Click **Start**, right click **My Computer**, select **Properties**, click the **Computer Name** tab and type DCI-CA in **Computer Name**. Click **OK**.
- 3. Configure the TCP/IP protocol with the IP address of **192.168.1.200** and the subnet mask of 255.255.255.0.

Ensure that the NIC card is plugged in.

• Configure the computer as a domain controller

During the Active Directory you may accept defaults (as shown below) or specify your own preferences. You may be asked to insert the Windows Server 2003, CD ROM, and to restart the machine.

- 1. Click **Start**, click **Run**, type **dcpromo.exe**, and then click **OK** to start the Active Directory Installation Wizard.
- 2. In the Domain Controller Type page, select **Domain controller for a new domain**. Click **Next**.

| Domai<br>Sp | in Controller Type<br>ecily the role you want this server to have.                                                                                         |
|-------------|----------------------------------------------------------------------------------------------------|
| Do<br>ad    | you want this server to become a domain controller for a new domain or an<br>ditional domain controller for an existing domain?                            |
| œ           | Domain controller for a new domain                                                                                                    |
|             | Select this option to create a new child domain, new domain tree, or new forest.<br>This server will become the first domain controller in the new domain. |
| C           | Additional domain controller for an existing domain                                                                                                    |
|             | Proceeding with this option will delete all local accounts on this server.                                                                                 |
|             | All cryptographic keys will be deleted and should be exported before<br>continuing.                                                                        |
|             | All encrypted data, such as EFS-encrypted files or e-mail, should be decrypted<br>before continuing or it will be permanently inaccessible.                |
|             |                                                                                                    |

3. Select **Domain in a new forest.** Click **Next**.

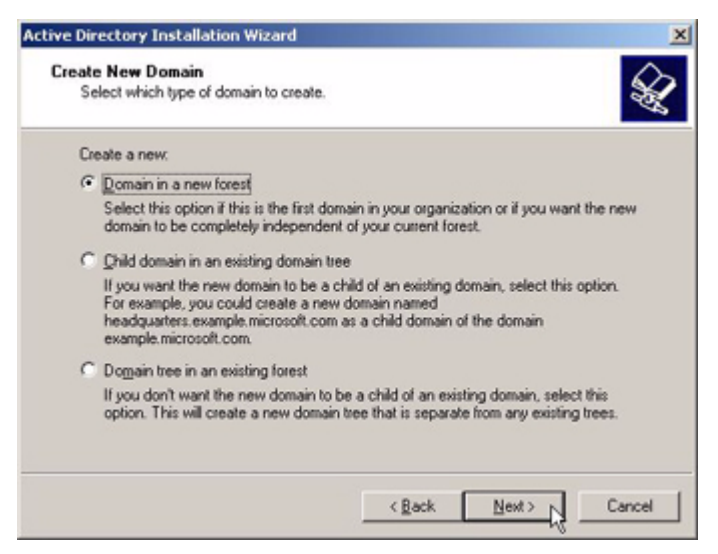

4. In the Full DNS name for new domain field, type example.com. Click Next.

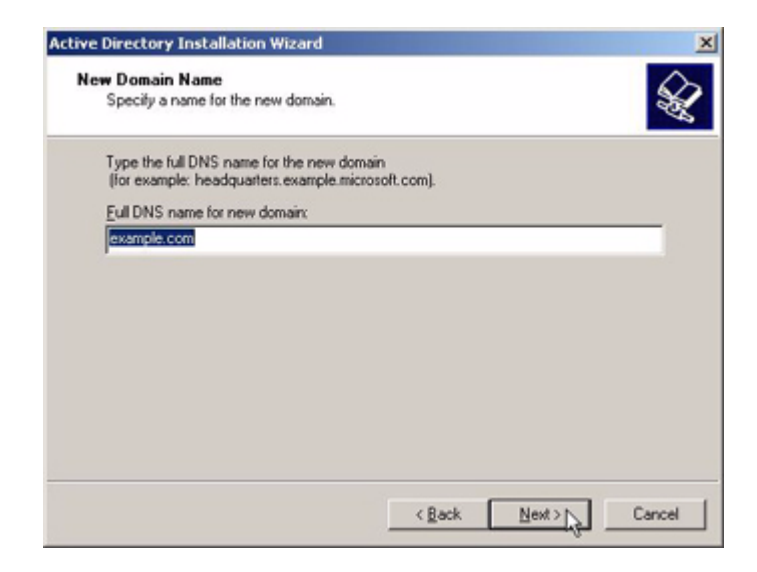

5. In the Domain NetBIOS name field, EXAMPLE appears. If not, type it in. Click Next.

| Active Directory Installation W                              | lizard                                                                                              | 2      |
|--------------------------------------------------------------|----------------------------------------------------------------------------------------------------|--------|
| NetBIOS Domain Name<br>Specify a NetBIOS name for            | r the new domain.                                                                                   | A      |
| This is the name that users o<br>domain. Click Next to accep | of earlier versions of Windows will use to identify the r<br>It the name shown, or type a new name. | new    |
| Domain NetBIOS name:                                         | EXAMPLE                                                                                             |        |
|                                                              |                                                                                                    |        |
|                                                              |                                                                                                    |        |
|                                                              |                                                                                                    |        |
|                                                              |                                                                                                    |        |
|                                                              |                                                                                                    |        |
|                                                              | < Back Next >                                                                                       | Cancel |

- 6. In the Database and Log Folders window, specify where you want to store the Active Directory database. Click **Next**.
- 7. In the Shared System Volume window, specify the folder and its location to be shared as the **SYSVOL** folder. Click **Next**.
- 8. In the DNS Registration Diagnostics window, select Install and configure the DNS server on this computer to use this DNS server as its preferred DSN server. Click Next.

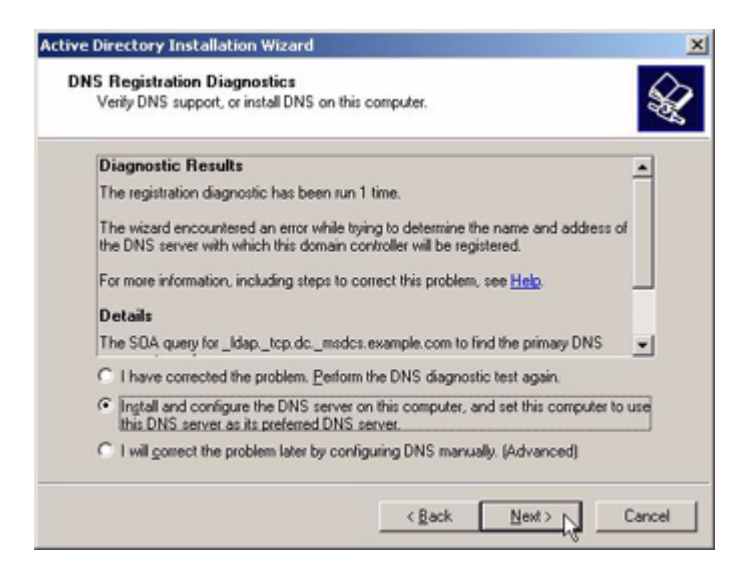

9. In the Permissions window, select **Permissions compatible only with Windows 2000 or Windows Server 2003 operating systems**. Click **Next**.

| emote Access Service, read information<br>100 server operating systems<br>on pre-Windows 2000 server operating |
|----------------------------------------------------------------------------------------------------|
| 000 server operating systems<br>on pre-Windows 2000 server operating                                           |
| on pre-Windows 2000 server operating                                                                           |
| erver 2003 operating systems that are on this domain.                                                          |
| 000 or Windows Server 2003                                                                                     |
| only on Windows 2000 or Windows<br>bers of Active Directory domains. Only<br>this domain.                      |
|                                                                                                    |
|                                                                                                    |

 In the Directory Services Restore Mode Administrator Password window, enter passwords for the Administrator account. Click Next twice.

### Install Certificate Services

- 1. In Control Panel, open Add or Remove Programs, and then click Add/Remove Windows Components.
- 2. In the Windows Components Wizard page, select Certificate Services, and then click Next.
- 3. In the **CA Type** page, select **Enterprise root CA**. This is shown in the following figure. Click **Next**.

| Windows Components Wizard                                                                                                    | ×    |
|----------------------------------------------------------------------------------------------------|------|
| CA Type<br>Select the type of CA you want to set up.                                                                                                    | Ċ    |
| <ul> <li>Enterprise root CA</li> <li>Enterprise subordinate CA</li> <li>Stand-alone root CA</li> <li>Stand-alone subordinate CA</li> <li>Description of CA type</li> <li>The most trusted CA in an enterprise. Should be installed before any other CA.</li> </ul> |      |
| ☐ ∐se custom settings to generate the key pair and CA certificate                                                                                                    |      |
| < <u>B</u> ack <u>Next&gt;</u> Cancel                                                                                                    | Help |

4. Type **Example CA** in the **Common name for this CA** field, and then click **Next**. Accept the default **Certificate Database Settings**. This is shown in the following figure.

| Windows Components Wizard                                                                                                  | ×               |
|----------------------------------------------------------------------------------------------------|-----------------|
| Certificate Database Settings<br>Enter locations for the certificate database, database log, and configura<br>information. | tion            |
| <u>C</u> ertificate database:                                                                                              |                 |
| C:\WINDOWS\system32\CertLog                                                                                                | Browse          |
| Certificate <u>d</u> atabase log:                                                                                          |                 |
| C:\WINDOWS\system32\CertLog                                                                                                | Bro <u>w</u> se |
| Store configuration information in a shared folder<br>Shared folder:                                                       |                 |
|                                                                                                    | Browse          |
| Preserve <u>e</u> xisting certificate database                                                                             |                 |
| < <u>B</u> ack <u>N</u> ext > Cancel                                                                                       | Help            |

5. Click **Next**. Upon completion of the installation, click **Finish**. You may be asked to insert the Windows Server 2003 CD-ROM.

Don't worry about IIS not being installed, click **OK** and continue.

Add computers to the domain

- 1. Open the **Active Directory Users and Computers** snap-in (available from administrative tools).
- 2. In the console tree, expand example.com.
- 3. Right-click Computers, click New, and then click Computer.
- 4. In the **New Object Computer** dialog box, type **RADIUS** in **Computer name**. This is shown in the following figure.

| w Object - Computer                                 |                            | <u>×</u>       |
|-----------------------------------------------------|----------------------------|----------------|
| Create in: example                                  | .com/Computers             |                |
| Computer name:                                      |                            |                |
| RADIUS                                              |                            |                |
| Computer name (pre-Windows 20                       | 000):                      |                |
| RADIUS                                              | _                          |                |
| The following user or group can b<br>User or group: | oin this computer to a dom | ain.           |
| Default: Domain Admins                              |                            | <u>C</u> hange |
| Assign this computer account                        | t as a pre-Windows 2000 c  | omputer        |
| E Assign this computer account                      | t as a backup domain cont  | roller         |
|                                                     |                            |                |
|                                                     | Red No                     |                |
|                                                     | K Back Ne                  | xt> Lancel     |

- 5. Click **Next**. In the **Managed** dialog box, click **Next**. In the **New Object Computer** dialog box, click **Finish**.
- 6. Repeat steps 3-5 to create the additional computer account called: CLIENT1 (with no spaces).

Allow 802.1x access to computers

- 1. In the Active Directory Users and Computers console tree, click the Computers folder, right-click CLIENT1, click Properties, and then click the Dial-in tab.
- 2. Select Allow access and then click OK.

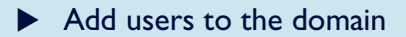

- 1. In the Active Directory Users and Computers console tree, right-click Users, click New, and then click User.
- 2. In the **New Object Use**r dialog box, type **8021xUser** in **First name** and type **8021xUser** in **User logon name**. This is shown in the following figure.

| w Object - User  |                             |
|------------------|-----------------------------|
| Create           | in: example.com/Users       |
| Eirst name:      | 8021xUser Initials:         |
| Last name:       |                             |
| Full name:       | 8021xUser                   |
| User logon name: |                             |
|                  | @example.com                |
| User logon name  | pre-Windows 2000):          |
| Jersenn ce v     | 002170361                   |
|                  |                             |
|                  | < <u>Back</u> Next > Cancel |
|                  |                             |

- 3. Click Next.
- 4. In the **New Object User** dialog box, type a password of your choice in **Password** and **Confirm password**. Clear the **User must change password at next logon** check box. This is shown in the following figure.

| lew Object - User      |                    |          | ×     |
|------------------------|--------------------|----------|-------|
| Create in: exa         | mple.com/Users     |          |       |
| Password:              | •••••              |          |       |
| Confirm password:      | word at next logon |          |       |
| Uger cannot change pa  | sword              |          |       |
| Password never expires |                    |          |       |
| Account is disabled    |                    |          |       |
|                        |                    |          |       |
|                        | < <u>B</u> ack     | Next> Ca | ancel |

- 5. Click **Next** to continue the installation. Strictly speaking, you should give the 802.1x account an email address. However, if you are simply setting up for a test, that is not necessary.
- 6. Upon completion of the installation, click **Finish**.

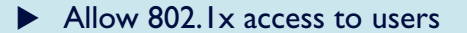

- 1. In the Active Directory Users and Computers console tree, click the Users folder, rightclick 8021xUser, click Properties, and then click the Dial-in tab.
- 2. Select Allow access and then click OK.

Add groups to the domain

- 1. In the Active Directory Users and Computers console tree, right-click Users, click New, and then click Group.
- 2. In the **New Object Group** dialog box, type **8021xUsers** in **Group name**, and then click **OK**. This is shown in the following figure.

| w Object - Group                    |                |
|-------------------------------------|----------------|
| Create in: exan                     | nple.com/Users |
| Group name:                         |                |
| 8021xUsers                          |                |
| C                                   | 2001           |
| Group name (pre- <u>W</u> indows 2) | JUU):          |
|                                     |                |
| Group scope                         | Group type     |
| C Domain local                      |                |
| Global                              |                |
| C Universal                         |                |
|                                     |                |
|                                     |                |
|                                     | OK Cancel      |
|                                     |                |

- Add users to 8021xUsers group
- 1. In the details pane of the Active Directory Users and Computers, double-click 8021xUsers.
- 2. Click the **Members** tab, and then click **Add**.
- 3. In the Select Users, Contacts, or Computers dialog box, type 8021xUser in Enter the object names to select. This is shown in the following figure.

| Select Users, Contacts, or Computers                  |    | <u>? ×</u>   |
|-------------------------------------------------------|----|--------------|
| Select this object type:                              |    |              |
| Users or Other objects                                |    | Object Types |
| Erom this location:                                   |    |              |
| example.com                                           |    | Locations    |
| Enter the object names to select ( <u>examples</u> ): |    |              |
| 8021xuser                                             |    | Check Names  |
|                                                       |    |              |
| 1                                                     |    |              |
| <u>A</u> dvanced                                      | OK | Cancel       |

- 4. Click OK.
- 5. The 8021xUser user account is added to the 8021xUsers group. This is shown in the following figure.

| 21xUsers Propert | ies                     | ?>                           |  |
|------------------|-------------------------|------------------------------|--|
| General Members  | Member Of Managed By    |                              |  |
| Members:         |                         |                              |  |
| Name             | Active Directory Folder |                              |  |
| 🕵 8021 xUser     | example.com/Users       |                              |  |
|                  |                         |                              |  |
|                  |                         |                              |  |
|                  |                         |                              |  |
|                  |                         |                              |  |
|                  |                         |                              |  |
|                  |                         |                              |  |
|                  |                         |                              |  |
|                  |                         |                              |  |
|                  |                         |                              |  |
|                  |                         |                              |  |
| 1                |                         |                              |  |
| Add Remove       |                         |                              |  |
|                  |                         |                              |  |
|                  |                         |                              |  |
|                  | 01/ 0 1                 | and the second second second |  |

- 6. Click **OK** to save changes to the 8021xUsers group.
  - Add the client computer to 8021xUsers group

**Note:** Adding client computers to the 8021xUsers group allows computer authentication. Computer authentication is needed so that the computer can attach to the 8021x network, obtain an IP address configuration (if DHCP is being used), locate Active Directory domain controllers, download the latest Computer Configuration Group Policy settings, and other computer startup processes.

- I. Repeat steps I and 2 in the preceding "Add users to 8021xUsers group" procedure.
- 2. In the **Select Users, Contacts, or Computers** dialog box, type **client1** in **Enter the object names to select**. This is shown in the following figure.

| Select Users, Contacts, or Computers         |        | ? ×     |
|----------------------------------------------|--------|---------|
| Select this object type:                     |        |         |
| Users or Other objects                       | Object | t Types |
| Erom this location:                          |        |         |
| example.com                                  | Loca   | ations  |
| Enter the object names to select (examples): |        |         |
| client1                                      | Check  | k Names |
|                                              |        |         |
| 1                                            |        |         |
| Advanced                                     | OK (   | Cancel  |

3. Click Object Types.

4. Clear the **Users** check box, and then select the **Computers** check box. This is shown in the following figure.

| Object Types                                  | <u>? ×</u> |
|-----------------------------------------------|------------|
| Select the types of objects you want to find. |            |
| Dbject types:                                 |            |
| V Other objects                               |            |
| □ E Contacts<br>▼ ■ Computers                 |            |
| Users                                         |            |
|                                               |            |
|                                               |            |
|                                               |            |
| СССК                                          | Cancel     |

5. Click **OK** twice. The Client1 computer account is added to the 8021xUsers group.

| iempers:<br>Name | Active Directory Folder |  |
|------------------|-------------------------|--|
| 8021xUser        | example.com/Users       |  |
|                  |                         |  |
|                  |                         |  |

6. Click **OK** to finish.

## RADIUS

RADIUS is a computer running Windows Server 2003, Standard Edition, that provides RADIUS authentication and authorisation for the 802.1x Allied Telesis access switch. During this process the server PC named RADIUS will join as a member to the *example.com* domain.

Whenever you restart the PC, remember to log into the EXAMPLE domain.

To configure RADIUS as a RADIUS server, perform the following steps:

### Perform basic installation and configuration

- I. Install Windows Server 2003, Standard Edition.
- For the intranet local area connection, configure the TCP/IP protocol with the IP address of 192.168.1.254, the subnet mask of 255.255.255.0, and the DNS server IP address of 192.168.1.200.
- 3. Click **Start**, right click **My Computer**, select **Properties**, type RADIUS in **Computer Name**.
- 4. Click the **Change** button.
- 5. Type example.com in the Member of Domain field.
- 6. Click OK.

| Computer Name                             | Changes 🛛 🛛 🛛                          |
|-------------------------------------------|----------------------------------------|
|                                           | GR                                     |
| Enter the name and<br>to join the domain. | password of an account with permission |
| <u>U</u> ser name:                        | 🖸 administrator 🛛 🔽 📖                  |
| Password:                                 | •••••                                  |
|                                           |                                        |
|                                           | OK Cancel                              |

- 7. Enter the Administrator User name and password.
- 8. Click OK
- 9. Restart the machine.
- 10. Logout and login to the RADIUS server as "administrator" in the example.com domain. Domain selection is available under login options.

Install and configure Internet Authentication Service

1. From Control Panel select Add or Remove Programs, click Add/Remove Windows Component and install the part of Networking Services called Internet Authentication.

**Note:** To install individual parts of Networking Services, click on the **Details** button, and select the elements you require. You may be required to insert the Windows Server 2003, CD-ROM.

- 2. In the Administrative Tools folder, open the Internet Authentication Service snap-in.
- 3. Right-click Internet Authentication Service, and then click Register Server in Active Directory. When the Register Internet Authentication Server in Active Directory dialog box appears, click OK. This is shown in the following figure.

| Register Internet Authentication Server in Active Directory:                                                                                                    |
|----------------------------------------------------------------------------------------------------|
| To enable IAS to authenticate users in the Active Directory, the computers running IAS must be<br>authorized to read users' dial-in properties from the domain. |
| Do you wish to authorize this computer to read users' dial-in properties from the example.com domain?                                                           |
| Cancel                                                                                                    |

A message should confirm registration and authorisation to refer to users properties. If you see the following error, you need to make sure you are logged in as the example.com administrator.

| IAS Error | x                                                                                                    |
|-----------|----------------------------------------------------------------------------------------------------|
| <u>.</u>  | The task was not completed. You may not have sufficient privileges in the example.com domain to perform this task. Please make sure that you have appropriate privileges in the domain to perform this task, or check with your network administrator. |

Create the certificates (Local Computer) console

Use the following steps to create an MMC console on your RADIUS server that contains the Certificates (Local Computer) snap-in.

- 1. Click Start, click Run, type mmc, and then click OK.
- 2. On the Console File menu, click Add/Remove Snap-in, and then click Add.
- 3. Under Snap-in, double-click Certificates, click Computer account, and then click Next.
- 4. Select **Local computer**, click **Finish**, click **Close**, and then click **OK**. The Certificates (Local Computer) snap-in is shown in the following figure.

| 🚡 Console1                    |                                            |          | _ 🗆 × |
|-------------------------------|--------------------------------------------|----------|-------|
| Eile Action View Favorites    | <u>W</u> indow <u>H</u> elp                |          |       |
| ← → 🗈 🖬 🔮 🗔                   | 3                                          |          |       |
| Console Root\Certificates     | (Local Computer)                           |          |       |
| Console Root                  | Logical Store Name                         | <b></b>  |       |
| 🗈 👹 Certificates (Local Compu | Personal                                   |          |       |
|                               | Trusted Root Certification Authorities     |          |       |
|                               | Enterprise Trust                           |          |       |
|                               | Intermediate Certification Authorities     |          |       |
|                               | Trusted Publishers                         |          |       |
|                               | Untrusted Certificates                     |          |       |
|                               | Third-Party Root Certification Authorities |          |       |
|                               | Trusted People                             | <b>_</b> |       |
|                               | •                                          | •        |       |
|                               |                                            |          |       |
|                               |                                            |          |       |
|                               |                                            |          |       |
|                               |                                            |          |       |
|                               |                                            |          |       |
|                               |                                            |          |       |
|                               |                                            |          |       |
|                               |                                            |          |       |

**Note:** PEAP with MS-CHAP v2 requires certificates on the RADIUS servers but not on the 802.1x clients. Autoenrollment of computer certificates for the RADIUS servers can be used to simplify a deployment. However, in this "PEAP-MS-CHAP v2 Authentication" section, a certificate is manually requested for the RADIUS computer because the autoenrollment of the certificates is not yet configured. This is described in "EAP-TLS Authentication" on page 24.

#### Request computer certificate

- 1. Right-click the **Personal** folder, click **All Tasks**, click **Request New Certificate**, and then click **Next**.
- 2. Click **Computer** for the **Certificate types**, and then click **Next**.
- 3. Type **RADIUS Certificate** in **Friendly name**. This is shown in the following figure.

| rou can provide a name and d<br>certificate. | escription that help you | u quickly identify a specific |  |
|----------------------------------------------|--------------------------|-------------------------------|--|
|                                              |                          |                               |  |
| Type a friendly name and desc                | ription for the new cert | tificate.                     |  |
| Eriendly name:                               |                          |                               |  |
| RADIUS Certificate                           |                          |                               |  |
| Description                                  |                          |                               |  |
| Description.                                 |                          |                               |  |
|                                              |                          |                               |  |
|                                              |                          |                               |  |
|                                              |                          |                               |  |
|                                              |                          |                               |  |
|                                              |                          |                               |  |
|                                              |                          |                               |  |
|                                              |                          |                               |  |

- 4. Click Next. On the Completing the Certificate Request Wizard page, Click Finish.
- 5. A "The certificate request was successful" message is displayed. Click OK.

6. You may wish to save mmc console settings as "certificates\_local".

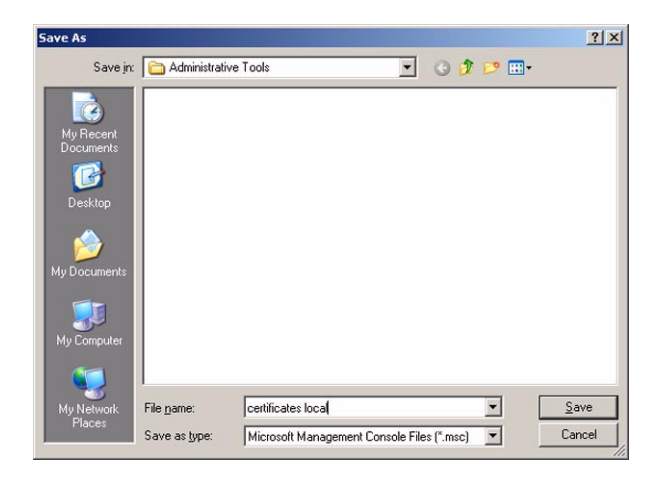

- Add the 802.1x Allied Telesis switch as RADIUS client
- 1. Click Start, select Admin Tools, then select Internet Authentication Service.
- 2. In the console tree of the Internet Authentication Service snap-in, right-click RADIUS Clients, and then click New RADIUS Client.
- 3. In the Name and Address page of the New RADIUS Client wizard, for Friendly name, type 8021xSwitch. In Client address (IP or DNS), type 192.168.1.1, and then click Next. This is shown in the following figure.

| Type a friendly name and  | d either an IP Address or DNS name for the client. |       |
|---------------------------|----------------------------------------------------|-------|
| friendly name:            | 8021xSwitch                                        |       |
| Client address (IP or DNS | 5):                                                |       |
| 192.168.1.1               |                                                    | erify |
|                           |                                                    |       |
|                           |                                                    |       |
|                           |                                                    |       |
|                           |                                                    |       |
|                           |                                                    |       |

4. Click Next. In the Additional Information page of the New RADIUS Client wizard, for Shared secret, type a shared secret for the 802.1x access switch, and then type it again in Confirm shared secret. Tick Request must contain the Message Authenticator attribute. This is shown in the following figure.

**Note:** The shared secret entered here needs to match the shared secret on the configuration of the 802.1x access switch. Refer to "802.1x Edge Switch" on page 19.

| ndor of the RADIUS client. | policies based on the client vendor attribute, specily the |
|----------------------------|------------------------------------------------------------|
| <u> 2</u> lient-Vendor:    |                                                            |
| RADIUS Standard            | <u>•</u>                                                   |
| Shared secret:             | SHAME                                                      |
| Confirm shared secret:     | жении                                                      |
| Bequest must contain the   | Message Authenticator attribute                            |

5. Click Finish.

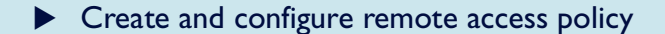

- 1. In the console tree of the Internet Authentication Service snap-in, right-click **Remote Access Policies**, and then click **New Remote Access Policy**.
- 2. On the Welcome to the New Remote Access Policy Wizard page, click Next.
- 3. On the **Policy Configuration Method** page, type **8021x Switch access to intranet** in **Policy name**. This is shown in the following figure.

| How do you v        | vant to set up this policy?                               |
|---------------------|-----------------------------------------------------------|
| Use th              | e wizard to set up a typical policy for a common scenario |
| ⊂<br><u>S</u> et up | a custom policy                                           |
|                     |                                                           |
| Type a name         | hat describes this policy.                                |
|                     | 2001. Switch person to lutranet                           |
| Policy name:        | DUZ X SWILCH BUCESS TO INITARIEU                          |
| Policy name:        | Example: Authenticate all VPN connections.                |

4. Click **Next**. On the **Access Method** page, select **Ethernet**. This is shown in the following figure.

| Po   | licy conditions are based on the method used to gain access to the network.                                                                  |
|------|----------------------------------------------------------------------------------------------------|
| Sele | ct the method of access for which you want to create a policy.                                                                               |
| C    | Ù ⊻PN                                                                                                    |
|      | Use for all VPN connections. To create a policy for a specific VPN type, go back to the<br>previous page, and select Set up a custom policy. |
| C    | ) <u>D</u> ial-up                                                                                                    |
|      | Use for dial-up connections that use a traditional phone line or an Integrated Services<br>Digital Network (ISDN) line.                      |
| 0    | ∑ <u>W</u> ireless                                                                                                    |
|      | Use for wireless LAN connections only.                                                                                                    |
| 6    | Ethernet                                                                                                    |
|      | Use for Ethernet connections, such as connections that use a switch.                                                                         |

- 5. Click Next. On the User or Group Access page, select Group.
- 6. Click Add. In the Select Groups dialog box, type 8021xUsers in the Enter the object names to select box. Verify that *example.com* is listed in the From this location field. This is shown in the following figure. If it's not listed click on the Locations button to select a location.

| elect Groups                                          | ?            |
|-------------------------------------------------------|--------------|
| Select this object type:                              |              |
| Groups                                                | Object Types |
| From this location:                                   |              |
| example.com                                           | Locations    |
| Enter the object names to select ( <u>examples</u> ): |              |
|                                                       |              |
| 8021xUsers                                            | Check Names  |
| 8021xUsers                                            | Check Names  |
| 8021xUsers                                            | Check Names  |

7. Click **OK**. The 8021xUsers group in the example.com domain is added to the list of groups on the Users or Groups page. This is shown in the following figure.

| w Remote Access Policy Wizard                                                | i i i i i i i i i i i i i i i i i i i           |               |
|------------------------------------------------------------------------------|-------------------------------------------------|---------------|
| User or Group Access<br>You can grant access to indivi<br>groups.            | dual users, or you can grant access to selected | ŷ             |
| Grant access based on the follow                                             | ving:                                           |               |
| C User<br>User access permissions are :                                      | specified in the user account.                  |               |
| <ul> <li>Group<br/>Individual user permissions ov<br/>Group name:</li> </ul> | rerride group permissions.                      |               |
| EXAMPLE\8021xUsers                                                           |                                                 | Add<br>Remove |
| 1                                                                            |                                                 |               |
|                                                                              | < Back                                          | Cancel        |

8. Click Next. On the Authentication Methods page, select Protected EAP (PEAP) from the Type drop down list.

| Authentication Metho  | ods                     |                 |        | ć         |
|-----------------------|-------------------------|-----------------|--------|-----------|
| EAP uses different ty | pes of security devices | to authenticate | users. |           |
| Select the EAP type f | or this policy.         |                 |        |           |
| <u>I</u> ype:         |                         |                 |        |           |
| Protected EAP (PEA    | P)                      |                 | •      | Configure |
|                       |                         |                 |        |           |
|                       |                         |                 |        |           |
|                       |                         |                 |        |           |
|                       |                         |                 |        |           |
|                       |                         |                 |        |           |
|                       |                         |                 |        |           |
|                       |                         |                 |        |           |
|                       |                         |                 |        |           |
|                       |                         |                 |        |           |

9. Click Next. On the Completing the New Remote Access Policy page, click Finish.

### 802.1x Edge Switch

An Allied Telesis L3 switch takes on the 802.1x challenger role. The switch is used as a secure access point, rather than using a wireless access point.

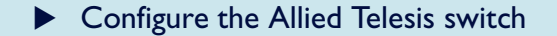

- I. Connect the console port of the switch to a Com port on a PC running a terminal emulator.
- 2. Login to your switch.

The login prompt appears on the terminal emulator. If the login prompt does not appear, press [Enter] two or three times. When the switch boots for the first time it automatically creates an account with manager privileges. The account has the login name "manager" and the password is "friend". Passwords are case sensitive.

At the login prompt, enter the login name and password.

```
Login: manager
Password: friend
```

The switch's command prompt appears and you can now configure the switch using the command line interface.

3. Name the switch:

set sys name="8021x authenticator"

4. Define an IP address for VLANI:

```
ena ip
add ip int=vlan1 ip=192.168.1.1 mask=255.255.255.0
```

5. Define a RADIUS server and it's shared secret. The RADIUS server will be used for user authentication:

add radius server=192.168.1.254 secret="secret"

6. Define 802.1x port authentication. Port 1 is the authenticator for this example segment. In a real network, configure multiple ports as required:

```
enable portauth
enable portauth port=1 type=authenticator
```

**Note:** The shared secret entered here needs to match the shared secret on the "Add the 802. Ix Allied Telesis switch as RADIUS client" on page 15

# **CLIENT 1**

CLIENT1 is a computer running Windows XP Professional SPI that is acting as an 8021x Access client. It will obtain access to intranet resources through the 8021x Access Switch. To configure CLIENT1 as an 8021x Access client, perform the following steps:

|  | Perform | basic | installation | and | configuration |
|--|---------|-------|--------------|-----|---------------|
|--|---------|-------|--------------|-----|---------------|

Use the following steps on CLIENTI to install Windows XP Professional as a member computer named CLIENTI of the example.com domain.

 Connect CLIENT1 to a non-authenticating port on the Allied Telesis switch, and define a valid network address - such as 192.168.1.101. You also need to define the DNS address, 192.168.1.200.

| Internet Protocol (TCP/IP) Pr                                                                             | operties 🛛 🛛 🛛 🔀                                                                  |
|----------------------------------------------------------------------------------------------------|-----------------------------------------------------------------------------------|
| General                                                                                                   |                                                                                   |
| You can get IP settings assigned a<br>this capability. Otherwise, you nee<br>the appropriate IP settings. | automatically if your network supports<br>d to ask your network administrator for |
| Obtain an IP address automa                                                                               | atically                                                                          |
| • Use the following IP address:                                                                           |                                                                                   |
| IP address:                                                                                               | 192.168.1.101                                                                     |
| S <u>u</u> bnet mask:                                                                                     | 255 . 255 . 255 . 0                                                               |
| Default gateway:                                                                                          |                                                                                   |
| O D <u>b</u> tain DNS server address a                                                                    | automatically                                                                     |
| • Use the following DNS serve                                                                             | r addresses:                                                                      |
| Preferred DNS server:                                                                                     | 192.168.1.200                                                                     |
| Alternate DNS server:                                                                                     |                                                                                   |
|                                                                                                    | Ad <u>v</u> anced                                                                 |
|                                                                                                    | OK Cancel                                                                         |

2. Click **Start**, right click **My Computer**, select **Properties**, type CLIENT1 in **Computer Name**, and then click the **Change** button.

| System Resto                               | re                          | Automa                        | atic Updates               | Remote           |
|--------------------------------------------|-----------------------------|-------------------------------|----------------------------|------------------|
| General                                    | Comput                      | er Name                       | Hardware                   | Advance          |
| Window<br>on the r                         | vs uses th<br>network.      | e following inf               | formation to identi        | fy your computer |
| Computer <u>d</u> escript                  | ion: C                      | CLIENT1                       |                            |                  |
|                                            | F                           | or example: "I<br>omputer".   | Kitchen Computer           | " or "Mary's     |
| Full computer nam                          | ne: C                       | LIENT1.exan                   | nple.com                   |                  |
| Domain:                                    | e                           | xample.com                    |                            |                  |
| Touse the Netwo<br>domain and create<br>D. | rk Identific<br>e a local u | cation Wizard<br>ser account, | to join a<br>click Network | Network ID       |
| o rename this co                           | mputer or                   | join a domain                 | n, click Change.           | Change           |
|                                            |                             |                               |                            |                  |

3. Type example.com in **Member of Domain**.

| Computer Name Chang                                  | ges 🛛 🕐 🔀                                                       |
|------------------------------------------------------|-----------------------------------------------------------------|
| You can change the name<br>computer. Changes may aff | and the membership of this<br>fect access to network resources. |
| Computer name:                                       |                                                                 |
| CLIENT1                                              |                                                                 |
| Full computer name:<br>CLIENT1.                      |                                                                 |
| Marchanard                                           | More                                                            |
| Member or                                            |                                                                 |
| example.com                                          |                                                                 |
| O <u>₩</u> orkgroup:<br>WORKGROUP                    |                                                                 |
|                                                      | OK Cancel                                                       |

- 4. Click OK
- 5. Login.

| Computer Name                             | Changes 🛛 🛛 🔀                          |
|-------------------------------------------|----------------------------------------|
|                                           | GR                                     |
| Enter the name and<br>to join the domain. | password of an account with permission |
| User name:                                | 🖸 administrator 🔽 💽                    |
| Password:                                 | •••••                                  |
|                                           |                                        |
|                                           | OK Cancel                              |

- 6. Click **OK** twice, and restart the machine.
- 7. Login to example.com domain using the 8021xUser name and password.

| Log On to W                             | Vindows                                                             |            |        |                          |            |
|-----------------------------------------|---------------------------------------------------------------------|------------|--------|--------------------------|------------|
| Copyright © 1985<br>Microsoft Corpora   | -2001<br>Mon                                                        | Microsoft  | Comput | er Name Changes          | X          |
| <u>U</u> ser name:<br><u>P</u> assword: | 8021×User                                                           |            | Ŷ      | Welcome to the example.c | om domain. |
| Log on to:                              | EXAMPLE                                                             |            |        |                          |            |
|                                         | Log on using dial-up connection       OK     Cancel       Shut Down | Options << |        |                          |            |

Note: After restart, you must log in as 8021x User, NOT administrator.

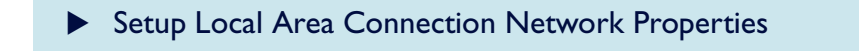

Note: Windows XP SPI must be installed in order to have PEAP support.

- 1. Click Start / Control Panel / Network and Internet Connections / Internet Connections
- 2. On the **Authentication** tab, configure the LAN network properties for PEAP-MS-CHAP v2 authentication. The configuration is shown in the following figure. Click **OK**.

| 🕹 Local Area Connection Properties 🛛 🕐                                               |
|--------------------------------------------------------------------------------------|
| General Authentication Advanced                                                      |
| Select this option to provide authenticated network access for<br>Ethernet networks. |
| EAP type: Protected EAP (PEAP)                                                       |
| Properties                                                                           |
| Authenticate as computer when computer information is available                      |
| Authenticate as guest when user or computer information is<br>unavailable            |
| DK Cancel                                                                            |

- 3. Now move CLIENT1 PC to the 802.1x authenticator port on the 8021x Allied Telesis switch. Our example uses port1.
- 4. Logout and login.

At this point you will test the 802.1x authentication using the PEAP method. Note that sometimes this may take a few minutes.

### **Confirmation of authenticated connection**

You can verify the progress of 802.1x authentication by monitoring the Local Area Connection icon on the Network Connections window. It should pass through an authenticating stage to a connected stage. You can then verify basic connectivity from the command window by pinging other devices in the intranet, such as 192.168.1.254 (RADIUS) and 192.168.1.200 (DC1-CA).

• You can also check authentication on the Allied Telesis switch using the command:

sh portauth port=1

• If needed, debugging can also be enabled using the command:

```
ena portauth debug=all port=1
```

To see all the relevant debug you may need to logout and login again as 8021xUser—in the example.com domain.

- Another possible reason for authentication failure is the interaction between the Allied Telesis switch and the RADIUS server. Check that you have configured the correct secret for the RADIUS server.
- You can also check RADIUS debugging. On the Allied Telesis switch, use the command:

ena radius debug=decode

On the RADIUS server you can use the event viewer, available from administrative tools.

# **EAP-TLS** Authentication

This section describes how to modify the previous configuration to use Extensible Authentication Protocol-Transport Layer Security (EAP-TLS) authentication.

EAP-TLS authentication requires computer and user certificates on the 802.1x client, the addition of EAP-TLS as an EAP type to the remote access policy for Local Area Connection access, and a reconfiguration of the Local Area Connection.

## DC1-CA

To modify DC1-CA so that it provides autoenrollment for computer and user certificates, perform the following steps.

Install Certificate Templates snap-in

- 1. Click **Start**, click **Run**, type **mmc**, and then click **OK**.
- 2. On the File menu, click Add/Remove Snap-in, and then click Add.
- 3. Under Snap-in, double-click Certificate Templates, click Close, and then click OK.
- 4. In the console tree, click **Certificate Templates**. All of the certificate templates will be displayed in the details pane. This is shown in the following figure:

| 🚡 Console1 - [Console Root\        | Certificate Templates]                       | <u> </u>                |
|------------------------------------|----------------------------------------------|-------------------------|
| 🚡 Ele Action View Favo             | rites <u>W</u> indow <u>H</u> elp            | _ 8 ×                   |
| ← → 🗈 🖬 🚱                          | ß                                            |                         |
| Console Root                       | Template Display Name 🔺                      | Minimum Supported CAs   |
| 😟 🎇 Certificate Templates          | Administrator                                | Windows 2000            |
|                                    | Authenticated Session                        | Windows 2000            |
|                                    | Basic EFS                                    | Windows 2000            |
|                                    | CA Exchange                                  | Windows Server 2003, En |
|                                    | CEP Encryption                               | Windows 2000            |
|                                    | Code Signing                                 | Windows 2000            |
|                                    | Computer                                     | Windows 2000            |
|                                    | Cross Certification Authority                | Windows Server 2003, En |
|                                    | Directory Email Replication                  | Windows Server 2003, En |
|                                    | Domain Controller                            | Windows 2000            |
|                                    | Domain Controller Authentication             | Windows Server 2003, En |
|                                    | EFS Recovery Agent                           | Windows 2000            |
|                                    | Enrollment Agent                             | Windows 2000            |
|                                    | Enrollment Agent (Computer)                  | Windows 2000            |
|                                    | Exchange Enrollment Agent (Offline request)  | Windows 2000            |
|                                    | Exchange Signature Only                      | Windows 2000 💌          |
|                                    | •                                            |                         |
| Manages certificate templates that | t can be used by enterprise certification au |                         |

### Create certificate template for 802.1x users

- 1. In the details pane of the Certificate Templates snap-in, click the User template.
- 2. On the Action menu, click Duplicate Template. This is shown in the following figure.

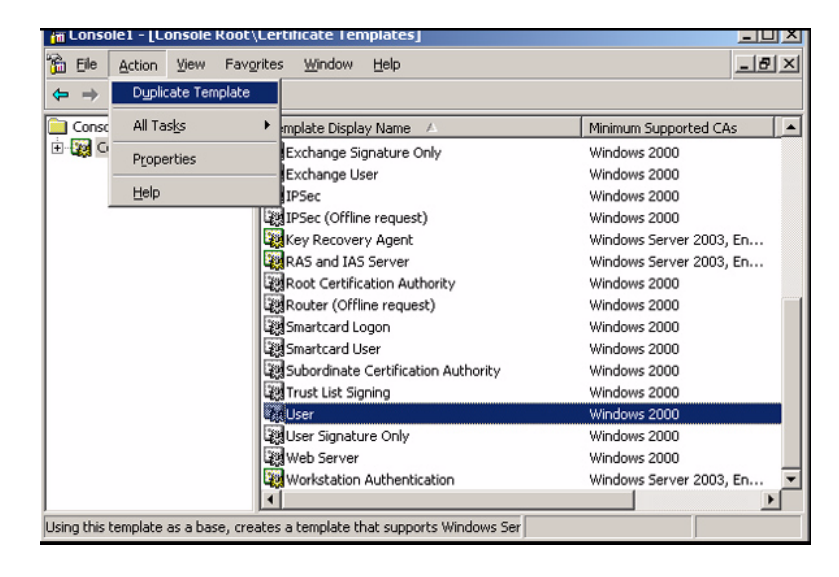

3. In the Template display Name field, type 8021x User Certificate Template. This is shown in the following figure.

| Properties of New Template                                                                                                   | ? ×               |
|----------------------------------------------------------------------------------------------------|-------------------|
| Issuance Requirements   Superseded Templates   Extensions  <br>General   Request Handling   Subject Na                       | Security  <br>ame |
| Template display name:<br>8021x User Certificate Template<br>Minimum Supported CAs: Windows Server 2003, Enterprise Edition  |                   |
| After you apply changes to this tab, you can no longer change the te<br>name.<br><u>T</u> emplate name:                      | mplate            |
| 8021xUserCertificateTemplate                                                                                                 |                   |
| ⊻alidity period: <u>R</u> enewal period:       1     years                                                                   |                   |
| Publish certificate in Active Directory     Do not automatically reenroll if a duplicate certificate exists in     Directory | Active            |
| OK Cancel                                                                                                    |                   |

#### Configure certificate template

- 1. In the **Properties of New Template** dialog box, make sure that the **Publish Certificate in Active Directory** check box is selected.
- 2. Click the **Security** tab.
- 3. In the Group or user names field, click Domain Users.
- 4. In the **Permissions for Domain Users** list, select the **Read**, **Enroll**, and **Autoenroll** check boxes. This is shown in the following figure.

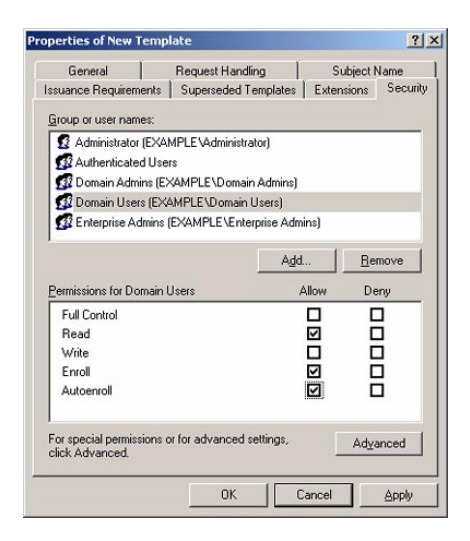

5. If you are setting up for a test, click the **Subject Name** tab and ensure that **Include e-mail name in subject name** and **E-mail name** boxes are cleared. This is shown in the following figure.

| operties of New T                                                         | emplate                                                                      |                                                        |                                          | ? :              |
|---------------------------------------------------------------------------|------------------------------------------------------------------------------|--------------------------------------------------------|------------------------------------------|------------------|
| Issuance Requirem                                                         | ents Supersede                                                               | d Templates                                            | Extensions                               | Security         |
| General                                                                   | Request Ha                                                                   | indling                                                | Subject N                                | lame             |
| C Supply in the re<br>Select this opti<br>not have acce<br>Autoenrollment | quest<br>on to allow a variet<br>ss to the domain of<br>is not allowed if yo | y of subject nan<br>which the subje<br>w choose this o | ne formats or<br>ect is a memb<br>ption. | if you do<br>er. |
| Build from this /                                                         | Active Directory info                                                        | ormation                                               |                                          |                  |
| Select this optio<br>simplify certificat                                  | n to enforce consis<br>e administration.                                     | tency among su                                         | ibject names                             | and to           |
| Subject name for                                                          | rmat                                                                         |                                                        |                                          |                  |
| Fully distinguish                                                         | ed name                                                                      |                                                        | •                                        |                  |
| Include e-ma                                                              | il name in subject i<br>mation in alternate                                  | name<br>subject name:                                  |                                          |                  |
| DNS name                                                                  |                                                                              |                                                        |                                          |                  |
| ✓ User prinicin                                                           | al name (UPN)                                                                |                                                        |                                          |                  |
| Service prin                                                              | cipal name (SPN)                                                             |                                                        |                                          |                  |
| , contropant                                                              |                                                                              |                                                        |                                          |                  |
|                                                                           |                                                                              |                                                        |                                          |                  |
|                                                                           |                                                                              |                                                        |                                          |                  |
|                                                                           |                                                                              |                                                        |                                          |                  |
|                                                                           |                                                                              |                                                        |                                          |                  |

**Note:** You need to clear these two boxes unless you either gave the 802.1 xUser account a valid email address, or did not choose to have autoenrollment of the user certificate distributed to the client.

6. Click **OK**.

#### • Enable certificate template

- 1. Open the **Certification Authority** snap-in (from administrative tools).
- 2. In the console tree, expand **Example CA**, and then click **Certificate Templates**. This is shown in the following figure.

| 📴 Certification Authority                                                                                                    |                                                                                                    |                                                                                                    |
|----------------------------------------------------------------------------------------------------|----------------------------------------------------------------------------------------------------|----------------------------------------------------------------------------------------------------|
| Eile Action View Help                                                                                                    | )                                                                                                    |                                                                                                    |
| Certification Authority (Local)  Certificates  Certificates  Certificates  Certificates  Certificates  Certificate Templates | Name Directory Email Replication Domain Controller Authentication FS Recovery Agent Domain Controller Domain Controller Web Server Computer User Subordinate Certification Authority Administrator | Intended Purpose           Directory Service Email Replication           Client Authentication, Server Authenticatio           File Recovery           Encrypting File System           Client Authentication, Server Authentication           Server Authentication           Client Authentication, Server Authentication           Server Authentication           Client Authentication, Server Authentication           Encrypting File System           Client Authentication, Server Authentication           Encrypting File System, Secure Email, Clien <all>           Microsoft Trust List Signing, Encrypting File</all> |
|                                                                                                    |                                                                                                    |                                                                                                    |

- 3. On the Action menu, point to New, and then click Certificate Template to Issue.
- 4. Click 8021x User Certificate Template. This is shown in the following figure.

| Name                                        | Intended Purpose                                            |   |
|---------------------------------------------|-------------------------------------------------------------|---|
| 🙀 8021 x User Certificate Template          | Client Authentication, Secure Email, Encrypting File System |   |
| Authenticated Session                       | Client Authentication                                       |   |
| 🙀 CA Exchange                               | Private Key Archival                                        |   |
| CEP Encryption                              | Certificate Request Agent                                   |   |
| 🙀 Code Signing                              | Code Signing                                                | - |
| 🔯 Cross Certification Authority             | <alb< td=""><td></td></alb<>                                |   |
| Enrollment Agent                            | Certificate Request Agent                                   |   |
| Enrollment Agent (Computer)                 | Certificate Request Agent                                   |   |
| Exchange Enrollment Agent (Offline request) | Certificate Request Agent                                   |   |
| 🙀 Exchange Signature Only                   | Secure Email                                                |   |
| Sol Evohande Liser                          | Secure Email                                                | • |

- 5. Click **OK**.
- 6. Open the Active Directory Users and Computers snap-in (from administrative tools).
- 7. In the console tree, double-click **Active Directory Users and Computers**, right-click the *example.com* domain, and then click **Properties**.
- 8. On the **Group Policy** tab, click **Default Domain Policy**, and then click **Edit**. This opens the Group Policy Object Editor snap-in.

 In the console tree, expand Computer Configuration, Windows Settings, Security Settings, and Public Key Policies, and then click Automatic Certificate Request Settings. This is shown in the following figure.

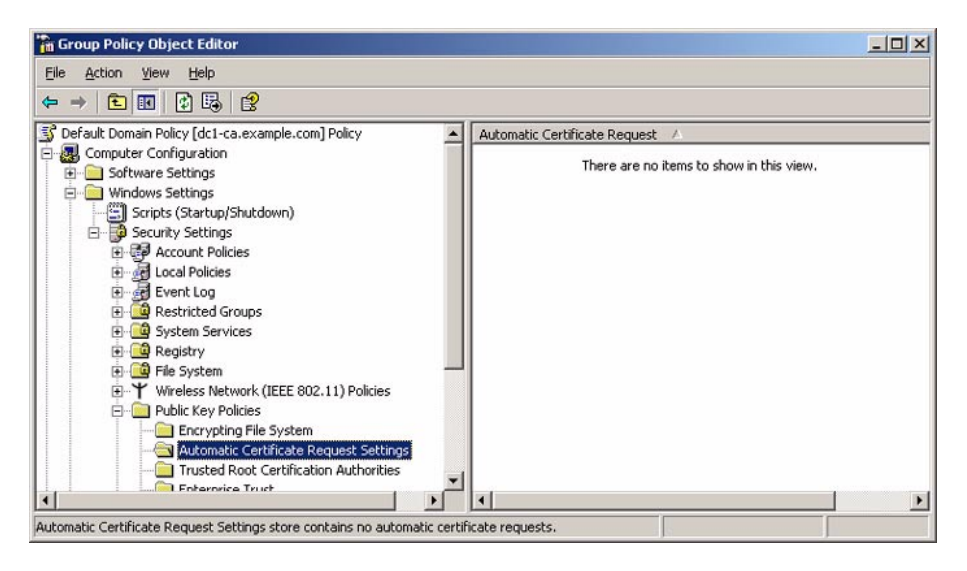

- 10. Right-click Automatic Certificate Request Settings, point to New, and then click Automatic Certificate Request.
- On the Welcome to the Automatic Certificate Request Setup Wizard page, click Next.
- 12. On the **Certificate Template** page, click **Computer**. This is shown in the following figure.

| Automatic Certificate Request Setup Wize<br>Certificate Template<br>The next time a computer logs on, a cert<br>provided. | ard 🛛 🔀                                                                                                    |
|----------------------------------------------------------------------------------------------------|----------------------------------------------------------------------------------------------------|
| A certificate template is a set of predefine<br>computers. Select a template from the fol<br>Certificate templates:       | ed properties for certificates issued to<br>llowing list.                                                                                                 |
| Name                                                                                                    | Intended Purposes                                                                                                    |
| Computer<br>Domain Controller<br>Errolliment Agent (Computer)<br>IPSec                                                    | Client Authentication, Server Authenticatior<br>Client Authentication, Server Authenticatior<br>Certificate Request Agent<br>IP security IKE intermediate |
| x                                                                                                    | ¥                                                                                                    |
|                                                                                                    | < <u>B</u> ack Next> Cancel                                                                                                    |

13. Click **Next**. On the **Completing the Automatic Certificate Request Setup Wizard** page, click **Finish**. The **Computer** certificate type now appears in the details pane of the Group Policy Object Editor snap-in. This is shown in the following figure.

| 🚡 Group Policy Object Editor                                    |            |                               |   |
|-----------------------------------------------------------------|------------|-------------------------------|---|
| Eile Action View Help                                           |            |                               |   |
|                                                                 |            |                               |   |
| S Default Domain Policy [dc1-ca.example.com] Policy             |            | Automatic Certificate Request | Δ |
| 🖻 🐻 Computer Configuration                                      |            | Computer                      |   |
| Software Settings                                               |            | _                             |   |
| 📄 📄 Windows Settings                                            |            |                               |   |
| Scripts (Startup/Shutdown)                                      |            |                               |   |
| 📄 😳 Security Settings                                           |            |                               |   |
| 🕀 🐨 Account Policies                                            |            |                               |   |
| 🗈 💮 Local Policies                                              |            |                               |   |
| 🗈 🚽 Event Log                                                   |            |                               |   |
| 🕀 🧰 Restricted Groups                                           |            |                               |   |
| 😥 🧰 System Services                                             |            |                               |   |
| 庄 🧰 Registry                                                    |            |                               |   |
| 🗈 🧰 File System                                                 |            |                               |   |
|                                                                 |            |                               |   |
| Public Key Policies                                             |            |                               |   |
| Encrypting File System                                          |            |                               |   |
| Automatic Certificate Request Settings                          |            |                               |   |
| Trusted Root Certification Authorities                          |            |                               |   |
| Enterprice Truct                                                |            |                               |   |
|                                                                 |            |                               |   |
| Automatic Certificate Request Settings store contains one auton | natic cert | tif                           |   |

14. In the console tree, expand User Configuration, Windows Settings, Security Settings, and Public Key Policies. This is shown in the following figure.

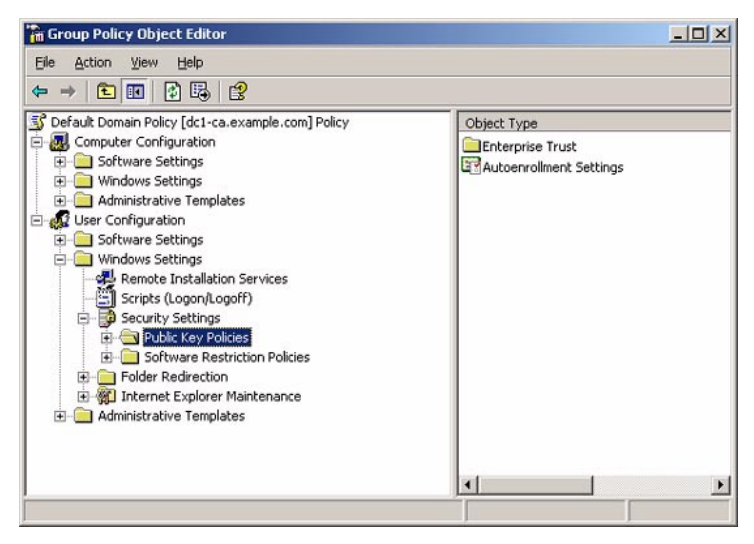

- 15. In the details pane, double-click Autoenrollment Settings.
- 16. Click Enroll certificates automatically. Select the Renew expired certificates, update pending certificates, and remove revoked certificates check box. Select the Update certificates that use certificate templates check box. This is shown in the following figure.

| General | nent Settings Properties                                                                                |                          | ?     |
|---------|----------------------------------------------------------------------------------------------------|--------------------------|-------|
|         | Enroll user and computer certificates au                                                                | utomatically             |       |
|         | not enroll certificates automatically                                                                   |                          |       |
| I       | En extratactor distantactury<br><u>Benew expired certificates</u> , update pene<br>revoked certificates | ding certificates, and r | emove |
| 27      |                                                                                                    |                          |       |

17. Click OK.

## RADIUS

To modify RADIUS so that it uses EAP-TLS authentication, perform the following steps:

#### Configure RADIUS to use EAP-TLS

- 1. Open the Internet Authentication Service snap-in (from administrative tools).
- 2. In the console tree, click **Remote Access Policies**.
- 3. In the **details** pane, double-click **802.1x access to intranet**. The **802.1x access to intranet Properties** dialog box is displayed. This is shown in the following figure.

| 021x Switc               | n access to                   | o Intranel                | t Propert                | ies                         |                 | <u>?</u> × |
|--------------------------|-------------------------------|---------------------------|--------------------------|-----------------------------|-----------------|------------|
| Settings                 |                               |                           |                          |                             |                 |            |
| Specify the              | conditions                    | that conne                | ction reque              | ests must matc              | h.              |            |
| Policy con               | ditions:                      |                           |                          |                             |                 |            |
| NAS-Port                 | Type match                    | es "Etherne               | et" AND                  |                             |                 |            |
| Windows                  | Groups mat                    | ches "EXAI                | MPLE\802                 | 1xUsers"                    |                 |            |
|                          |                               |                           |                          |                             |                 |            |
|                          |                               |                           |                          |                             |                 |            |
|                          |                               |                           |                          |                             |                 |            |
| bbA                      | 1                             | Edit                      | Bemo                     | ve (                        |                 |            |
|                          |                               |                           |                          | ·                           |                 |            |
| If connect<br>associated | on requests<br>profile will b | match the<br>e applied to | conditions<br>o the conn | specified in thi<br>ection. | is policy, the  |            |
|                          |                               |                           |                          |                             |                 |            |
| E dit Prof               | le                            |                           |                          |                             |                 |            |
| Unless ind               | vidual acce                   | ss permissio              | ons are spe              | cified in the u             | ser profile, th | nis        |
| policy con               | rols access                   | to the netw               | ork.                     |                             |                 |            |
| If a conne               | ction reques                  | t matches t               | he specifie              | d conditions:               |                 |            |
| O De <u>n</u> yr         | emote acce                    | ss permissio              | n                        |                             |                 |            |
| Grant i                  | emote acce                    | ss permissio              | on                       |                             |                 |            |
|                          |                               |                           |                          |                             |                 |            |
|                          |                               |                           | 01                       | 0.1                         | 1 4             |            |
|                          |                               |                           | UN                       | Cancel                      | AP              | Ply.       |

- 4. Click Edit Profile, and then click the Authentication tab.
- 5. On the **Authentication** tab, click **EAP Methods**. The **Select EAP Providers** dialog box is displayed. This is shown in the following figure.

| Select EAP Providers                                            | ? ×               |
|-----------------------------------------------------------------|-------------------|
| EAP types are negotiated in the order in which they are listed. |                   |
| EAP types:<br>(Protocologi EAP (DEAP)                           |                   |
|                                                                 | Move Up           |
|                                                                 | Move <u>D</u> own |
|                                                                 |                   |
|                                                                 |                   |
|                                                                 |                   |
| Add Edit <u>R</u> emove OK                                      | Cancel            |

6. Click Add. The Add EAP dialog box is displayed. This is shown in the following figure.

| Add EAP                                |            | <u>?</u> × |
|----------------------------------------|------------|------------|
| Authentication method                  | ls:        | <br>       |
| Smart Card or other c<br>MD5-Challenge | ertificate |            |
|                                        |            |            |
|                                        |            |            |
|                                        |            |            |
|                                        |            |            |
|                                        |            |            |
| 1                                      |            | <br>       |
|                                        | OK         | Cancel     |
|                                        | OK         | Cancel     |

7. Click Smart Card or other certificate, and then click OK. The Smart Card or other certificate type is added to the list of EAP providers. This is shown in the following figure.

| Select EAP Providers                                            | <u>? ×</u>        |
|-----------------------------------------------------------------|-------------------|
| EAP types are negotiated in the order in which they are listed. |                   |
| EAP types:                                                      |                   |
| Protected EAP (PEAP)<br>Smart Card or other certificate         | Move <u>U</u> p   |
|                                                                 | Move <u>D</u> own |
|                                                                 |                   |
|                                                                 |                   |
|                                                                 |                   |
| Add Edit <u>R</u> emove OK                                      | Cancel            |
|                                                                 |                   |

8. Click **Edit**. The **Smart Card or other Certificate Properties** dialog box is displayed. This is shown in the following figure.

| Smart Card or other C                                     | ertificate Properties                                                                           |
|-----------------------------------------------------------|-------------------------------------------------------------------------------------------------|
| This server identifies itse<br>the certificate that you w | If to callers before the connection is completed. Select<br>ant it to use as proof of identity. |
| Certificate issued to:                                    | radius.example.com                                                                              |
| Friendly name:                                            | RADIUS Certificate                                                                              |
| Issuer:                                                   | Example CA                                                                                      |
| Expiration date:                                          | 22/02/2006 10:13:52 a.m.                                                                        |
|                                                           | OK Cancel                                                                                       |

9. The properties of the computer certificate issued to the RADIUS computer are displayed. This step verifies that IAS has an acceptable computer certificate installed to perform EAP-TLS authentication. Click **OK**.

10. Click **Move Up** to make the Smart Card or other certificate EAP provider the first in the list. This is shown in the following figure.

| Select EAP Providers                                            | <u>? ×</u>      |
|-----------------------------------------------------------------|-----------------|
| EAP types are negotiated in the order in which they are listed. |                 |
| EA <u>P</u> types:                                              |                 |
| Smart Card or other certificate<br>Protected EAP (PEAP)         | Move <u>U</u> p |
|                                                                 | Move Down       |
|                                                                 |                 |
|                                                                 |                 |
|                                                                 |                 |
|                                                                 |                 |
|                                                                 | Lancel          |

- 11. Click **OK** to save changes to EAP providers. Click **OK** to save changes to the profile settings.
- 12. Click **OK** to save changes to the remote access policy.

This will allow the **8021x access to intranet** remote access policy to authorize 802.1x connections using the EAP-TLS authentication method.

### **CLIENT 1**

To modify CLIENT1 so that it uses EAP-TLS authentication, perform the following steps:

| Configure CLIENTI | to use EAP-TLS |
|-------------------|----------------|
|-------------------|----------------|

1. Update computer and user configuration Group Policy settings and obtain a computer and user certificate for the 802.1x client computer immediately, by logging off and then logging on. Otherwise type **gpupdate** at a command prompt.

| Log On to W                           | Vindows<br>Windows xp<br>Professional |
|---------------------------------------|---------------------------------------|
| Copyright © 1985<br>Microsoft Corpora | 2001 Microsoft                        |
| <u>U</u> ser name:                    | 8021xUser                             |
| Password:                             | •••••••                               |
| Log on to:                            | EXAMPLE                               |
|                                       | Log on using dial-up connection       |
|                                       | OK Cancel Shut Down Options <<        |

**Note:** After restart, you must log in as 802 l x User, NOT administrator.

You must be logged on to the domain, either via your previously created Local Area Connection PEAP connection or by connecting using a non-authenticating port on the Allied Telesis switch.

2. To check the CLIENT1 certificate, you can run mmc then add the snap-in for **certificates - current user**.

Add/Remove Snap-in

 Standalone
 Extensions

 Use this page to add or remove a standalone Snap-in from the console.

 Snap-ins added to:
 Console Root

 Certificates - Current User

 Description

 Add..

 Remove
 Apout...

 DK
 Cancel

This is shown in the following figure.

3. Then you can check the certificate under **Personal** >**Certificates**.

| 🚡 Console1 - [Console Root                                                                                                    | Wertificates -     | Current UserV | Personal\Certifica | tes] 📃 🗖 🔀            |
|----------------------------------------------------------------------------------------------------|--------------------|---------------|--------------------|-----------------------|
| Elle Action View Favgri                                                                                                    | tes <u>₩</u> indow | Help          |                    | X                     |
| ← → 🖻 🖪 👘 🖗                                                                                                    | B 😫                |               |                    |                       |
| Console Root                                                                                                    | Issued To /        | Issued By     | Expiration Date    | Intended Purposes     |
| Certificates - Current User     Personal     Certificates     Trusted Root Certificat     Trusted Root Certificat     Trusted Problement     Active Directory User (     Active Directory User (     Trusted Publishers     Trusted Publishers     Trusted Publishers     Trusted People     Certificate Enrollment f | 8021×User          | Example CA    | 2/22/2006          | Client Authentication |
| 2 X                                                                                                    | 1                  |               |                    | 3                     |

- To obtain properties for the Local Area Connection, click Start, click Control Panel, double-click Network Connections, and then right-click Local Area Connection. Click Properties.
- 5. On the **Authentication** tab, select **Smart Card or other Certificate** for the **EAP type**. This is shown in the following figure.

| 🕂 Local Area Connection Properties 🛛 🔹 💽                                             |
|--------------------------------------------------------------------------------------|
| General Authentication                                                               |
| Select this option to provide authenticated network access for<br>Ethernet networks. |
| EAP type: Smart Card or other Certificate                                            |
| Properties                                                                           |
| Authenticate as computer when computer information is available                      |
| Authenticate as guest when user or computer information is<br>unavailable            |
|                                                                                      |
|                                                                                      |
| OK Cancel                                                                            |

- 6. Click **OK** to exit.
- 7. The Local Area Connection reconnects using EAP-TLS authentication. Remember to return CLIENT1 connection to an 802.1x authenticating port on the Allied Telesis switch. In our example, this is port 1.

**Note:** If you want to monitor the authentication process, open the Network Connection window, before you shift CLIENT1 to the authenticated port.

8. Test connectivity again by pinging devices on the intranet and testing other access such as intranet web server or file servers.

### **Confirmation of authenticated connection**

As mentioned in the previous section, you can verify the progress of 802.1x authentication by monitoring the Local Area Connection icon on the Network Connections window. It should pass through an authenticating stage to a connected stage. You can then verify basic connectivity from the command window by pinging other devices in the intranet, such as 192.168.1.254 (RADIUS) and 192.168.1.200 (DC1-CA).

• You can also check authentication on the Allied Telesis switch using the command:

```
sh portauth port=1
```

If needed, debugging can also be enabled with the command:

```
ena portauth debug=all port=1
```

To see all the relevant debug you may need to logout and login again as 8021xUser, on the example.com domain.

- Another possible reason for authentication failure regards the interaction between the Allied Telesis switch and the RADIUS server. Check that you have configured the correct secret for the RADIUS server.
- You can also check RADIUS debugging. On the Allied Telesis switch, use the command:

```
ena radius debug=decode
```

On the RADIUS server you can use the event viewer, available from administrative tools.

USA Headquarters | 19800 North Creek Parkway | Suite 200 | Bothell | WA 98011 | USA | T: +1 800 424 4284 | F: +1 425 481 3895 European Headquarters | Via Motta 24 | 6830 Chiasso | Switzerland | T: +41 91 69769.00 | F: +41 91 69769.11 Asia-Pacific Headquarters | 11 Tai Seng Link | Singapore | 534182 | T: +65 6383 3832 | F: +65 6383 3830

www.alliedtelesis.com

© 2006 Allied Telesyn Inc. All rights reserved. Information in this document is subject to change without notice. All company names, logos, and product designs that are trademarks or registered trademarks are the property of their respective owners. C6 13-16057-00 REV C

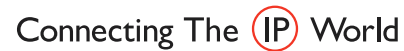

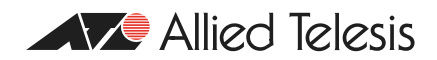